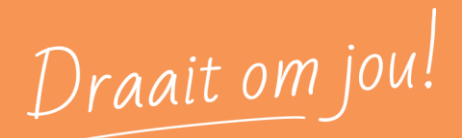

# Handleiding

**Taak Verlof** 

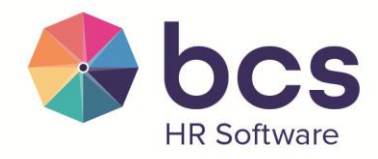

www.bcs.nl

BCS: RESTRICTED

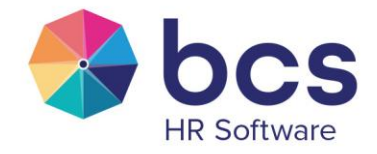

## Inhoudsopgave

| 1  | Inlei | ding3                        |
|----|-------|------------------------------|
| 2  | Verlo | ofrecht toekennen            |
| 3  | Verlo | of opnemen7                  |
| 4  | Verlo | of herrekenen9               |
| 5  | Jaara | Ifsluiting                   |
| 6  | Sald  | o (gedeeltelijk) uitbetalen  |
| 7  | Nega  | tief verlof doorboeken       |
| 8  | Perio | odiek verlof boeken          |
| 9  | Vast  | gestelde opnames controleren |
| 10 | Ve    | rlofcluster herrekenen       |
| 11 | Ve    | rlofbatch verwijderen        |
| 12 | Ve    | rlof importeren              |
| 1  | 2.1   | Verlofsaldo's Importeren     |
| 1  | 2.2   | Verlofopnames importeren25   |
| 13 | Ve    | rlofrecht aanmaken           |

Draait om jou!

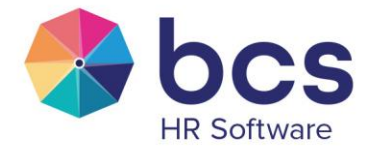

## 1 Inleiding

Middels de taak Verlof kunnen verschillende acties collectief worden doorgevoerd. Het gaat daarbij om onderstaande acties:

| Verlofrecht toekennen      | Via deze taak kan collectief een verlofrecht worden toegekend aan   |
|----------------------------|---------------------------------------------------------------------|
|                            | een grote groep medewerkers.                                        |
| Verlof opnemen             | Via de taak Verlof opnemen kan voor een grote groep                 |
|                            | medewerkers een collectieve verlofopname worden ingevoerd.          |
| Verlof herrekenen          | De situatie kan zich voordoen dat een verlofrecht nog moet          |
|                            | worden aangepast, terwijl het verlofrecht al wel is toegekend aan   |
|                            | de medewerkers. Denk hierbij aan een wijziging van de verlofregels  |
|                            | voor extra rechten op basis van leeftijd of dienstjaren. Middels de |
|                            | taak kan het verlof dan herrekend worden.                           |
| Jaarafsluiting             | Met de taak Jaarafsluiting kunnen verlofrechten collectief worden   |
|                            | afgesloten. Dit zal jaarlijks dienen plaats te vinden voor rechten  |
|                            | waar geen cluster van toepassing is. Bij rechten die onderdeel uit  |
|                            | maken van een cluster zal dit met name spelen na de vervaldatum.    |
| Saldo (gedeeltelijk)       | Met deze taak kan collectief verlof (gedeeltelijk) uitbetaald       |
| uitbetalen                 | worden.                                                             |
| Negatief verlof doorboeken | Er zijn situaties denkbaar waarbij een medewerker een negatief      |
|                            | verlofsaldo heeft. Dit negatieve verlof kan middels de taak         |
|                            | collectief door geboekt worden naar een ander recht.                |
| Periodiek verlof boeken    | Deze taak is bedoeld om verlofopnames over langere periode aan      |
|                            | te maken bij een medewerker die op één of meerdere vaste dagen      |
|                            | verlof opneemt.                                                     |
| Vastgestelde opnames       | Als er collectieve verlofdagen later zijn gekoppeld aan een         |
| controleren                | verlofrecht bij een verloftype, gebruik je deze taak om de          |
|                            | vastgestelde opnames alsnog toe te kennen aan de medewerkers.       |
| Verlofcluster herrekenen   | Wanneer er een verlofcluster is ingericht, kan de situatie zich     |
|                            | voordoen dat een verlofopname wordt ingetrokken, waardoor een       |
|                            | eventuele vervolg opname op het 'verkeerde' verlofrecht zou         |
|                            | kunnen zijn geboekt. Dit kan op medewerkersniveau aangepast         |
|                            | worden, maar ook collectief middels deze taak.                      |
| Verlofbatch verwijderen    | Bij verschillende acties in deze taak kunnen verlofbatches met      |
|                            | verlofopnames worden aangemaakt. Met deze actie kan zo'n            |
|                            | verlofbatch verwijderd worden.                                      |
| Verlof importeren          | Met de taak Verlof Importeren is het mogelijk om verlofsaldo's of   |
|                            | verlofopnames op basis van een specifiek Excel format in te lezen.  |

Draait om jou!

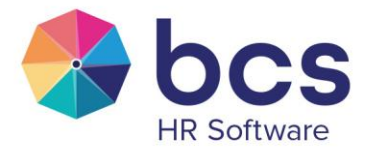

| Verlofrecht aanmaken | Met deze taak kun je binnen bestaande verloftypes collectief het  |
|----------------------|-------------------------------------------------------------------|
|                      | verlofrecht voor een nieuw jaar vastleggen. Alle instellingen van |
|                      | het vorige jaar worden met 12 maanden opgehoogd.                  |
|                      | LET OP: daarna dien je de taak Verlofrecht toekennen nog te       |
|                      | gebruiken om het recht aan de medewerker te koppelen.             |

| I - Selecteer het type van de verlofmutatie         Verlofrecht toekennen           ▶ 2 - Voer de gegevens voor de verlofactie in         Verlof opnemen           ▶ 3 - Selectie van de medewerkers of rechten         Verlof herrekenen           ▶ 4 - Verlofmutaties doorvoeren         Jaarafsluiting           Saldo (gedeeltelijk) uitbetalen         Negatief verlof doorboeken           Periodiek verlof boeken         Verlofcluster herrekenen           Verlofbatch verwijderen         Verlofbatch verwijderen           Verlofficuster herrekenen         Verlofficuster herrekenen           Verlofficuster herrekenen         Verlofficuster herrekenen           Verlofficuster herrekenen         Verlofficuster herrekenen           Verlofficuster herrekenen         Verlofficuster herrekenen           Verlofficuster herrekenen         Verlofficuster herrekenen           Verlofficuster herrekenen         Verlofficuster herrekenen |
|----------------------------------------------------------------------------------------------------|
| Y 2 - Voer de gegevens voor de verlofactie in     Y 3 - Selectie van de medewerkers of rechten     A - Verlofmutaties doorvoeren     Actie:       Actie:         Actie:                                                                                                    |
| > 3 - Selectie van de medewerkers of rechten > 4 - Verlofmutaties doorvoeren Actie: Verlof herrekenen Jaarafsluiting Saldo (gedeeltelijk) uitbetalen Negatief verlof doorboeken Periodiek verlof boeken Vastgestelde opnames controleren Verlofcluster herrekenen Verlofbach verwijderen Verloff importeren Verloffecht aanmaken                                                                                                    |
| ▶ 4 - Verlofmutaties doorvoeren  Actie:           Actie:       Jaarafsluiting         Saldo (gedeeltelijk) uitbetalen       Negatief verlof doorboeken         Periodiek verlof boeken       Vastgestelde opnames controleren         Verlofcluster herrekenen       Verlofbatch verwijderen         Verlofbatch verwijderen       Verlofbatch verwijderen         Verloffecht aanmaken       Verloffrecht aanmaken                                                                                                    |
| Actie: Saldo (gedeltelijk) uitbetalen<br>Negatief verlof doorboeken<br>Periodiek verlof boeken<br>Vastgestelde opnames controleren<br>Verlofcluster herrekenen<br>Verlofbatch verwijderen<br>Verlof importeren<br>Verlofrecht aanmaken                                                                                                    |
| Actie:       Negatief verlof doorboeken         Periodiek verlof boeken       Vastgestelde opnames controleren         Verlofcluster herrekenen       Verlofcluster herrekenen         Verlofbatch verwijderen       Verlofbatch verwijderen         Verloff importeren       Verlofrecht aanmaken                                                                                                    |
| Periodiek verlof boeken Vastgestelde opnames controleren Verlofcluster herrekenen Verlofbatch verwijderen Verlof importeren Verlofrecht aanmaken                                                                                                    |
| Vastgestelde opnames controleren<br>Verlofcluster herrekenen<br>Verlofbatch verwijderen<br>Verlof importeren<br>Verlofrecht aanmaken                                                                                                    |
| Verlofcluster herrekenen<br>Verlofbatch verwijderen<br>Verlof importeren<br>Verlofrecht aanmaken                                                                                                    |
| Verlofbatch verwijderen<br>Verlof importeren<br>Verlofrecht aanmaken                                                                                                    |
| Verlof importeren<br>Verlofrecht aanmaken                                                                                                    |
| Verlofrecht aanmaken                                                                                                    |
|                                                                                                    |

FIGUUR 1 TAAK VERLOF ALLE ACTIES

In de volgende hoofdstukken worden deze acties verder beschreven.

Draait om jou!

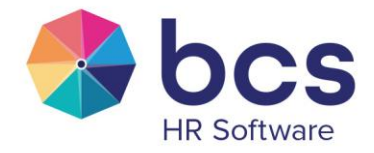

## 2 Verlofrecht toekennen

Via deze taak kan collectief een verlofrecht worden toegekend aan een grote groep medewerkers.

| Verlof                                        |                            |                        |                         |         |        | ? ×   |
|-----------------------------------------------|----------------------------|------------------------|-------------------------|---------|--------|-------|
| ▶ 1 - Selecteer het type van de verlofmutatie | Verlofrecht:               | Selecteer een verlofre | echt 🔻                  | ]       |        |       |
| 💌 2 - Voer de gegevens voor de verlofactie in |                            |                        |                         | 1       |        |       |
| 3 - Selectie van de medewerkers of rechten    | Filter op CAO:             | Selecteer een CAO      | Ŧ                       |         |        |       |
| 4 - Verlofmutaties doorvoeren                 | Afw. recht voorgaand jaar: |                        |                         | ]       |        |       |
|                                               | Organisatie                |                        | Administratie           |         | Actief |       |
|                                               | 100 - Bouworganisatie      |                        | 100 - BCS/Polaris Bou   |         |        |       |
|                                               | 100 - Bouworganisatie      |                        | 110 - BCS/Polaris Groen |         |        |       |
|                                               | 100 - Bouworganisatie      |                        | 120 - BCS/Polaris Me    | taal    |        |       |
|                                               | 100 - Bouworganisatie      |                        | 130 - BCS/Polaris Log   | gistics |        |       |
|                                               | 200 - Retail               |                        | 200 - BCS/Polaris Ret   | tail    |        |       |
|                                               | 300 - Polaris HRS          |                        | 300 - BCS/Polaris HR    | S       |        |       |
|                                               | 400 - BCS                  |                        | 400 - BCS               |         |        |       |
|                                               |                            |                        |                         |         |        |       |
|                                               |                            |                        |                         |         |        |       |
|                                               | 1                          |                        |                         |         |        |       |
|                                               |                            |                        |                         |         |        | Sluit |

FIGUUR 2 VERLOFRECHT TOEKENNEN - PARAMETERS

| Verlofrecht:               | kies hier het verlofrecht wat toegekend moet worden.                      |
|----------------------------|---------------------------------------------------------------------------|
| Filter op Cao:             | indien een verlofrecht enkel voor een specifieke cao is, kan dit hier     |
|                            | worden aangegeven. In stap 3 worden alleen de medewerkers getoond         |
|                            | waarbij de desbetreffende cao is gekoppeld.                               |
| Afw. recht voorgaand jaar: | indien er een afwijkend recht wordt opgegeven, zal in stap 3 het          |
|                            | individueel recht worden overgenomen van dit recht. Daarnaast zal het     |
|                            | saldo van dit recht worden getoond en zal het vinkje bij actief aan gezet |
|                            | worden. Deze optie kan bijvoorbeeld worden gebruikt wanneer een           |
|                            | verlofrecht gesplitst gaat worden in twee verschillende verlofrechten.    |
| Organisatie:               | als laatste kan aangegeven worden bij welke administratie de              |
|                            | verlofrechten toegekend moeten gaan worden.                               |

Draait om jou!

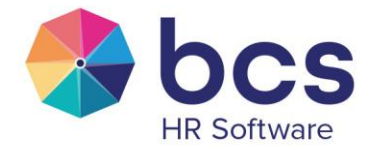

#### Selectie van de medewerkers

In stap 3 worden de medewerkers getoond die voldoen aan de voorwaarden die in stap 1 zijn gedefinieerd. Bij medewerkers die het desbetreffende recht ook in het voorgaande jaar toegekend hebben gekregen, staat automatisch het vinkje bij actief aan.

| Verlof                                        |         |             |                            |              |                 |             |        |           |            |            | ?     |
|-----------------------------------------------|---------|-------------|----------------------------|--------------|-----------------|-------------|--------|-----------|------------|------------|-------|
| > 1 - Selecteer het type van de verlofmutatie | Onderst | aand de per | sonen die in aanmerking ko | men voor het | verlof 2025 - 1 | Wettelijk v | erlof  |           |            |            |       |
| > 2 - Voer de gegevens voor de verlofactie in | Adm.    | Nummer      | Naam                       | Basis        | Individuee      | Extra       | Factor | Toegekend | Meegenomen | Saldo 2024 | Actie |
| • 3 - Selectie van de medewerkers of rechten  | 100     | 106         | Aarle, D. van              | 160,00       | 0,00            | 0,00        | 1,0000 | 160,00    | 0,00       | 0,00       |       |
| 4 - Verlofmutaties doorvoeren                 | 110     | 110         | Aarlink, B.                | 160,00       | 0,00            | 0,00        | 1,0000 | 160,00    | 0,00       | 0,00       |       |
|                                               | 100     | 1           | Akkermans, A.              | 160,00       | 0,00            | 0,00        | 1,0000 | 160,00    | 0,00       | 0,00       |       |
|                                               | 100     | 110         | Alphen, L. van             | 160,00       | 0,00            | 0,00        | 1,0000 | 160,00    | 0,00       | 0,00       |       |
|                                               | 110     | 113         | Boor, J.P.                 | 160,00       | 0,00            | 0,00        | 1,0000 | 160,00    | 0,00       | 0,00       |       |
|                                               | 120     | 120         | Bout, J.J.                 | 160,00       | 0,00            | 0,00        | 1,0000 | 160,00    | 0,00       | 0,00       |       |
|                                               | 100     | 103         | Bouwmeester, C.F.          | 160,00       | 0,00            | 0,00        | 0,8000 | 128,00    | 0,00       | 0,00       |       |
|                                               | 100     | 101         | Brand, K.                  | 160,00       | 0,00            | 0,00        | 0,8000 | 128,00    | 0,00       | 0,00       |       |
|                                               | 130     | 138         | Bruin, P de                | 160,00       | 0,00            | 0,00        | 0,5000 | 80,00     | 0,00       | 0,00       |       |
|                                               | 200     | 201         | Dekker, B.                 | 160,00       | 0,00            | 0,00        | 1,0000 | 160,00    | 0,00       | 0,00       |       |
|                                               | 100     | 108         | Dijkstra, B                | 160,00       | 0,00            | 0,00        | 1,0000 | 160,00    | 0,00       | 0,00       |       |
|                                               | 100     | 107         | Feenstra, J.               | 160,00       | 0,00            | 0,00        | 1,0000 | 160,00    | 0,00       | 0,00       |       |
|                                               | 130     | 137         | Fidder, R.K.               | 160,00       | 0,00            | 0,00        | 1,0000 | 160,00    | 0,00       | 0,00       |       |
|                                               | 120     |             | C                          | 100.00       | 0.00            | 0.00        | 1 0000 | 100.00    | 0.00       | A AA       |       |

FIGUUR 3 VERLOFRECHT TOEKENNEN – SELECTEREN MEDEWERKERS

| Basis:       | het basisrecht wat bij het verlofrecht onder Systeem HRM Verlof is       |
|--------------|--------------------------------------------------------------------------|
|              | ingericht.                                                               |
| Individueel: | eventuele individuele rechten waar de medewerker recht op heeft.         |
| Extra:       | extra recht op basis van leeftijd of dienstjaren. Deze staffel ligt vast |
|              | onder Systeem   HRM   Verlof   Verlofregel.                              |
| Factor:      | de verloffactor die wordt berekend aan de hand van het                   |
|              | parttimepercentage en een eventuele einddatum van een contract.          |
| Toegekend:   | een optelling van het basis, individueel en extra recht vermenigvuldigd  |
|              | met de verloffactor.                                                     |
| Meegenomen:  | eventuele rechten die overgenomen zijn uit voorgaand jaar. Dit zal bij   |
|              | deze verlofactie standaard op 0 staan.                                   |
| Saldo 20xx:  | eventuele saldo van het verlofrecht van het jaar ervoor.                 |
| Actief:      | indien dit staat aangevinkt, wordt het verlofrecht bij de desbetreffende |
|              | medewerker toegevoegd.                                                   |

Draait om jou!

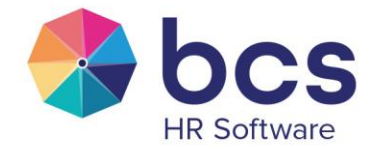

## 3 Verlof opnemen

Via de taak Verlof opnemen kan voor een grote groep medewerkers een collectieve verlofopname worden ingevoerd.

| Verlof                                                                                     |                       |                            |             |                  |        | ? ×   |
|--------------------------------------------------------------------------------------------|-----------------------|----------------------------|-------------|------------------|--------|-------|
| 1 - Selecteer het type van de verlofmutatie                                                | Verlofrecht:          | Selecteer een verlofrecht  | Ŧ           |                  |        |       |
| 2 - Voer de gegevens voor de verlofactie in     3 - Selectie van de medewerkers of rechten | Datum vanaf:          | 02-08-2024                 |             |                  |        |       |
| 4 - Verlofmutaties doorvoeren                                                              | Datum t/m:            |                            |             |                  |        |       |
|                                                                                            | Reden Opname:         | Selecteer een reden opname | ٣           | 0                |        |       |
|                                                                                            | Filter op CAO:        | Selecteer een CAO          | Ψ.          |                  |        |       |
|                                                                                            | Omschrijving Batch:   |                            |             |                  |        |       |
|                                                                                            | Organisatie           |                            | Administr   | atie             | Actief |       |
|                                                                                            | 100 - Bouworganisatie |                            | 100 - BCS/P | plaris Bouw      |        |       |
|                                                                                            | 100 - Bouworganisatie |                            | 110 - BCS/P | blaris Groen     |        |       |
|                                                                                            | 100 - Bouworganisatie |                            | 120 - BCS/P | olaris Metaal    |        |       |
|                                                                                            | 100 - Bouworganisatie |                            | 130 - BCS/P | plaris Logistics |        |       |
|                                                                                            | 200 - Retail          |                            | 200 - BCS/P | olaris Retail    |        |       |
|                                                                                            | 400 - BCS             |                            | 400 - BCS   |                  |        |       |
|                                                                                            |                       |                            |             |                  |        |       |
|                                                                                            |                       |                            |             |                  |        |       |
|                                                                                            |                       |                            |             |                  |        | Sluit |
|                                                                                            |                       |                            |             |                  |        |       |

FIGUUR 4 VERLOF OPNEMEN - PARAMETERS

In de tweede stap dient het verlofrecht, de datum en reden opname ingevoerd worden. Door het invoeren van een 'omschrijving batch' kan - wanneer er een fout gemaakt zou worden - eenvoudig de batch teruggedraaid worden. Als laatste kan men een filtering aanbrengen op de medewerkers die in stap 3 worden getoond. Dit kan op cao of administratie.

#### Selectie van medewerkers

In de derde stap kan middels actief worden aangegeven of de opname bij de desbetreffende medewerker moet worden toegevoegd.

Draait om jou!

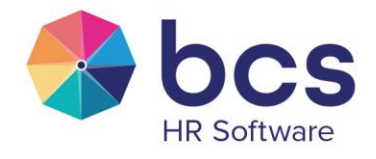

| Verlof                                        |                   |                    |                                          |                  |            |        |        | ? ×  |
|-----------------------------------------------|-------------------|--------------------|------------------------------------------|------------------|------------|--------|--------|------|
| 1 - Selecteer het type van de verlofmutatie   | Onderstaand de pe | rsonen die in aanr | merking komen voor een verlopname van 10 | 05-2024 t/m 10-0 | 05-2024    |        |        |      |
| > 2 - Voer de gegevens voor de verlofactie in | Administratie     | Nummer             | Naam                                     | Start            | Eind       | Opname | Actief |      |
| 🔹 3 - Selectie van de medewerkers of rechten  | 400               | 400                | Berg, S. Van den                         | 10-05-2024       | 10-05-2024 | 8,00   |        |      |
| ▶ 4 - Verlofmutaties doorvoeren               | 400               | 401                | Keijzer, F.E.M.                          | 10-05-2024       | 10-05-2024 | 8,00   |        |      |
|                                               | 400               | 402                | Snoeren, J.M.C.                          | 10-05-2024       | 10-05-2024 | 8,00   |        |      |
|                                               | 400               | 404                | Zeeuw, H. de                             | 10-05-2024       | 10-05-2024 | 0,00   |        |      |
|                                               |                   |                    |                                          |                  |            |        |        |      |
|                                               |                   |                    |                                          |                  |            |        |        |      |
|                                               |                   |                    |                                          |                  |            |        |        |      |
|                                               |                   |                    |                                          |                  |            |        |        |      |
|                                               |                   |                    |                                          |                  |            |        |        |      |
|                                               |                   |                    |                                          |                  |            |        |        |      |
|                                               |                   |                    |                                          |                  |            |        |        |      |
|                                               |                   |                    |                                          |                  |            |        |        |      |
|                                               |                   |                    |                                          |                  |            |        |        |      |
|                                               |                   |                    |                                          |                  |            |        | SI     | luit |

FIGUUR 5 VERLOF OPNEMEN – SELECTEREN MEDEWERKERS

Draait om jou!

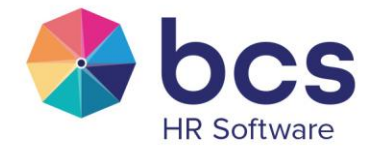

## 4 Verlof herrekenen

De situatie kan zich voordoen dat een verlofrecht nog moet worden aangepast, terwijl het verlofrecht al wel is toegekend aan de medewerkers. Denk hierbij aan een wijziging van de verlofregels voor extra rechten op basis van leeftijd of dienstjaren. Middels de taak kan het verlof dan herrekend worden.

| Verlof                                                                                                    |                                                                                                    |                                                                                                    |                                                                                                    | ? ×                                                                                                    |
|----------------------------------------------------------------------------------------------------|----------------------------------------------------------------------------------------------------|----------------------------------------------------------------------------------------------------|----------------------------------------------------------------------------------------------------|----------------------------------------------------------------------------------------------------|
| <ul> <li>1 - Selecteer het type van de verlofmutatie</li> <li>2 - Voer de gegevens voor de verlofactie in</li> <li>3 - Selectie van de medewerkers of rechten</li> <li>4 - Verlofmutaties doorvoeren</li> </ul> | Indien gekozen wordt voor '<br>is dit minder dan de dagen<br>actuele dienstverband.<br>Wanneer er gekozen wordt<br>worden met het huidige dieu<br>Indien gekozen wordt voor '<br>meegenomen worden in de | op basis van rooster'<br>van het verlofjaar dai<br>voor 'actueel dienstve<br>nstverband.<br>alle dienstverbanden'<br>bepaling van de verloj | kijkt het systeem naar het<br>n zal de verloffactor bepa<br>rband' zal voor de bepalin<br>zullen alle dienstverband<br>ffactor. | t totaal aantal gewerkte dagen in het verlofjaar,<br>ald worden op basis van de gegevens van het<br>1g van de verloffactor alleen rekening gehouden<br>en in het desbetreffende kalenderjaar |
|                                                                                                    | Verlofrecht:<br>Filter op CAO:                                                                                                    | Selecteer een verlo<br>Selecteer een CAO                                                                                                    | ofrecht •                                                                                                    |                                                                                                    |
|                                                                                                    | Berekening:                                                                                                    | Op basis<br>Over actuel<br>Over alle d                                                                                                    | s van rooster<br>e dienstverband<br>ienstverbanden                                                                              |                                                                                                    |
|                                                                                                    | Organisatie                                                                                                    |                                                                                                    | Administratie                                                                                                    | Actief 🗌                                                                                                    |
|                                                                                                    | 100 - Bouworganisatie                                                                                                    |                                                                                                    | 100 - BCS/Polaris Bouw                                                                                                    |                                                                                                    |
|                                                                                                    | 100 - Bouworganisatie                                                                                                    |                                                                                                    | 110 - BCS/Polaris Groen                                                                                                    |                                                                                                    |
|                                                                                                    | 100 - Bouworganisatie                                                                                                    |                                                                                                    | 120 - BCS/Polaris Metaal                                                                                                    |                                                                                                    |
|                                                                                                    | 100 - Bouworganisatie                                                                                                    |                                                                                                    | 130 - BCS/Polaris Logisti                                                                                                    | ics                                                                                                    |
|                                                                                                    | 200 - Retail                                                                                                    |                                                                                                    | 200 - BCS/Polaris Retail                                                                                                    |                                                                                                    |
|                                                                                                    | 400 - BCS                                                                                                    |                                                                                                    | 400 - BCS                                                                                                    |                                                                                                    |
|                                                                                                    |                                                                                                    |                                                                                                    |                                                                                                    | Sluit                                                                                                    |

FIGUUR 6 VERLOFRECHT HERREKENEN - PARAMETERS

In het tweede scherm kan aangegeven worden welk verlofrecht herrekend moet worden. Daarnaast kan een filtering aangebracht worden op basis van cao of administratie.

#### Selectie medewerkers

Bij stap 3 zullen de medewerkers getoond worden die in aanmerking komen voor een herrekening. Op dat moment kan nog worden aangegeven of de herrekening wel of niet doorgevoerd moet worden.

Draait om jou!

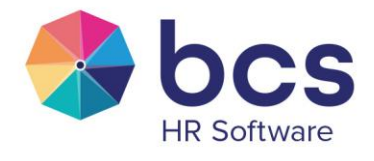

| staand de pe<br><b>Numme</b><br>400 | and de personen die in aanmerk<br>Nummer Naam | king komen voor herr<br>Basis | ekening 20 | 024 - Wett                                                                                                    | elijk verlo | F      |      |          |  |  |  |  |  |  |
|-------------------------------------|-----------------------------------------------|-------------------------------|------------|----------------------------------------------------------------------------------------------------|-------------|--------|------|----------|--|--|--|--|--|--|
| <b>Numme</b>                        | Nummer Naam                                   | Basis                         | Extra      | 1 - Selecteer het type van de verlofmutatie Onderstaand de personen die in aanmerking komen voor herrekening 2024 - Wettelijk verlof |             |        |      |          |  |  |  |  |  |  |
| 400                                 | 100 Para S Van dan                            |                               | EXIL       | Extra                                                                                                    | Factor      | Factor | Vast | Actief 🗌 |  |  |  |  |  |  |
|                                     | +00 berg, s. van den                          | 160,0000                      | 0,00       | 0,00                                                                                                    | 0,8333      | 0,6667 | 1    |          |  |  |  |  |  |  |
| 401                                 | 401 Keijzer, F.E.M.                           | 160,0000                      | 0,00       | 0,00                                                                                                    | 1,0000      | 1,0000 | 1    |          |  |  |  |  |  |  |
| 402                                 | 402 Snoeren, J.M.C.                           | 160,0000                      | 0,00       | 0,00                                                                                                    | 1,0000      | 1,0000 | 1    |          |  |  |  |  |  |  |
| 404                                 | 404 Zeeuw, H. de                              | 160,0000                      | 0,00       | 0,00                                                                                                    | 0,6000      | 0,5989 | 1    |          |  |  |  |  |  |  |
|                                     |                                               |                               |            |                                                                                                    |             |        |      |          |  |  |  |  |  |  |
|                                     |                                               |                               |            |                                                                                                    |             |        |      |          |  |  |  |  |  |  |

FIGUUR 7 VERLOF HERREKENEN – SELECTEREN MEDEWERKERS

Draait om jou!

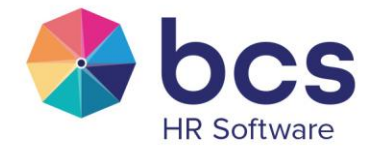

## 5 Jaarafsluiting

Met de taak Jaarafsluiting kunnen verlofrechten collectief worden afgesloten. Dit zal jaarlijks dienen plaats te vinden voor rechten waar geen cluster op van toepassing is. Bij rechten die onderdeel uitmaken van een cluster, zal dit met name spelen na de vervaldatum.

FIGUUR 8 TAAK VERLOF - JAARAFSLUITING

| Verlof                                                                                                    |                                                                                                    |                                                                                                    |                                                                                                    | ? ×                                                                                                    |
|----------------------------------------------------------------------------------------------------|----------------------------------------------------------------------------------------------------|----------------------------------------------------------------------------------------------------|----------------------------------------------------------------------------------------------------|----------------------------------------------------------------------------------------------------|
| <ul> <li>1 - Selecteer het type van de verlofmutatie</li> <li>2 - Voer de gegevens voor de verlofactie in</li> <li>3 - Selectie van de medewerkers of rechten</li> </ul> | Voer bij 'Saldo boeken op' a<br>Indien een verlofrecht moet<br>Indien het saldo van een ver                                | lleen een waarde in als<br>worden afgesloten waa<br>rlofrecht moet worden i                                 | het saldo op een afwijkende verk<br>Ir geen nieuw verlofrecht voor is,<br>Iitbetaald. zet dan 'Saldo uitbetai | ofsoort moet worden geboekt.<br>zet dan 'Saldo vervalt?' op ja.<br>len?' op ja en zora dat er een verwerkina op |
| <ul> <li>4 - Verlofmutaties doorvoeren</li> </ul>                                                                                                    | de status 'Open' staat. Wilt<br>Verlofrecht:<br>Filter op CAO:<br>Filter op O-saldo?<br>Saldo boeken op:<br>Saldo vervalt? | u alleen saldo's afsluite<br>2023 - Wettelijk ver<br>Selecteer een CAO.<br>Nee<br>2023 - Bovenwettel<br>Nee | n welke op 0 staan, geef dit dan d                                                                            | aan via de optie 'Filter op O-saldo?'                                                                           |
|                                                                                                    | Saldo uitbetalen?<br>Reden uitbetalen / vervallen<br>Organisatie                                                           | Nee                                                                                                    | •<br>Administratie                                                                                            | Actief 🗹                                                                                                    |
|                                                                                                    | 100 - Bouworganisatie                                                                                                    |                                                                                                    | 100 - BCS/Polaris Bouw                                                                                        |                                                                                                    |
|                                                                                                    | 100 - Bouworganisatie                                                                                                    |                                                                                                    | 120 - BCS/Polaris Metaal                                                                                      |                                                                                                    |
|                                                                                                    | 100 - Bouworganisatie                                                                                                    |                                                                                                    | 130 - BCS/Polaris Logistics<br>200 - BCS/Polaris Retail                                                       |                                                                                                    |
|                                                                                                    | 400 - BCS                                                                                                    |                                                                                                    | 400 - BCS                                                                                                    |                                                                                                    |
|                                                                                                    |                                                                                                    |                                                                                                    |                                                                                                    | Sluit                                                                                                    |

FIGUUR 9 JAARAFSLUITING - PARAMETERS

Draait om jou!

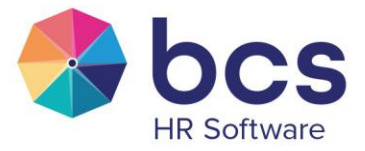

| Verlofrecht:                | het verlofrecht wat afgesloten dient te worden.                           |
|-----------------------------|---------------------------------------------------------------------------|
| Filter op cao:              | in stap 2 worden alleen de medewerkers getoond waarbij de                 |
|                             | desbetreffende cao is gekoppeld.                                          |
| Filter op 0-saldo?          | Alleen de verlofrechten die geen saldo meer hebben, worden                |
|                             | geselecteerd. Daarna wordt het verlofrecht gesloten.                      |
| Saldo boeken op:            | dit wordt gevuld wanneer het saldo op een afwijkend verlofrecht           |
|                             | geboekt moet worden. Ook kunnen zo de wettelijk uren overgeboekt          |
|                             | worden naar de boven wettelijke uren                                      |
| Saldo vervalt:              | het gaat hier om verlof wat mag worden afgesloten omdat er geen saldo     |
|                             | is (bijzonder verlof) of wanneer er geen nieuw verlofrecht is. Ook kan op |
|                             | deze manier het saldo wettelijke uren komen te vervallen.                 |
| Saldo uitbetalen?:          | wanneer het saldo uitbetaald moet worden.                                 |
|                             | Let op! Er dient een openstaande verwerking aanwezig te zijn.             |
| Reden uitbetalen/vervallen: | wanneer de reden wordt geselecteerd zal deze bij de opname getoond        |
|                             | worden.                                                                   |

#### Selectie medewerkers

In de derde stap kan middels actief worden aangegeven of het verlofrecht bij de desbetreffende medewerker moet worden afgesloten.

Naast de filtering op verlofrecht en cao zal het systeem op dat moment de volgende checks uitvoeren:

- Bij 'Saldo boeken op' of
  - het verlofrecht niet gelijk is aan het af te sluiten recht
  - het verlofrecht qua jaartal niet voor het geselecteerde recht valt
  - geen waarde bevat als 'Saldo vervalt?' aan staat
  - geen waarde bevat als 'Saldo uitbetalen?' aan staat
- Bij saldo uitbetalen of er wel een component is ingericht en of er wel een open verwerking is. Mocht dit niet het geval zijn, dan zal in stap 3 de melding gegeven worden "Geen openstaande verwerking aanwezig'

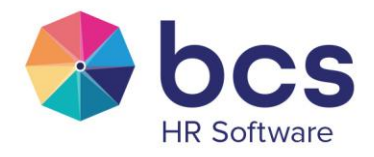

| Verlof                                        |             |               |                            |                  |                        |             | ?        |
|-----------------------------------------------|-------------|---------------|----------------------------|------------------|------------------------|-------------|----------|
| > 1 - Selecteer het type van de verlofmutatie | Onderstaand | de personen d | ie in aanmerking komen voo | or een jaarafslu | iting van 2023 - Wette | lijk verlof |          |
| > 2 - Voer de gegevens voor de verlofactie in | Administra  | atie Numme    | er Naam                    | Jaar             | Omschrijving           | Saldo       | Actief   |
| • 3 - Selectie van de medewerkers of rechten  | 100         | 105           | Aarle, D. van              | 2023             | Wettelijk verlof       | 160,0000    | <b>Z</b> |
| 4 - Verlofmutaties doorvoeren                 | 100         | 1             | Akkermans, A.              | 2023             | Wettelijk verlof       | 160,0000    |          |
|                                               | 100         | 110           | Alphen, L. van             | 2023             | Wettelijk verlof       | 160,0000    |          |
|                                               | 400         | 400           | Berg, S. Van den           | 2023             | Wettelijk verlof       | 13,2600     |          |
|                                               | 120         | 120           | Bout, J.J.                 | 2023             | Wettelijk verlof       | 160,0000    |          |
|                                               | 100         | 103           | Bouwmeester, C.F.          | 2023             | Wettelijk verlof       | 128,0000    |          |
|                                               | 100         | 101           | Brand, K.                  | 2023             | Wettelijk verlof       | 128,0000    |          |
|                                               | 100         | 108           | Dijkstra, B                | 2023             | Wettelijk verlof       | 160,0000    | <b>Z</b> |
|                                               | 100         | 107           | Feenstra, J.               | 2023             | Wettelijk verlof       | 160,0000    |          |
|                                               | 400         | 401           | Keijzer, F.E.M.            | 2023             | Wettelijk verlof       | 0,0000      |          |
|                                               | 120         | 124           | Keulers, M.M.L.            | 2023             | Wettelijk verlof       | 160,0000    |          |
|                                               | 120         | 122           | Klinkhamer, J.G.           | 2023             | Wettelijk verlof       | 160,0000    |          |
|                                               | 100         | 104           | Planck, M.                 | 2023             | Wettelijk verlof       | 160,0000    |          |
|                                               | 400         | 402           | Snoeren, J.M.C.            | 2023             | Wettelijk verlof       | 0,0000      |          |
|                                               | 100         | 105           | Stein, P. von              | 2023             | Wettelijk verlof       | 128,0000    |          |
|                                               | 120         | 121           | Stralen, W. van            | 2023             | Wettelijk verlof       | 160,0000    |          |

FIGUUR 10 JAARAFSLUITING – SELECTEREN MEDEWERKERS

#### Taak

Bij doorvoeren van de verlof afsluiting, zal het systeem de volgende meldingen geven:

- Bij bijzonder verlof alleen melding "Bijzonder verlof afgesloten"
- Bij een medewerker uit dienst melding "Verlof afgesloten, persoon is uit dienst"
- Bij instelling "Verlof vervalt" melding "Verlof afgesloten, geen nieuw recht"
- Bij instelling "Saldo boeken op?" melding "Verlof saldo overgeboekt"

Daarna volgt de daadwerkelijke afsluiting, waarbij de volgende acties worden uitgevoerd:

- Indien er saldo overgezet moet worden, zal er een berekening plaatsvinden van het toegekend en meegenomen recht. Daarna verschijnt de melding "Verlof saldo overgeboekt".
- Bij het nieuwe recht zal gekeken worden of het meegenomen recht de waarde 0 heeft. Indien er al meegenomen recht staat in het nieuwe verlofrecht, wordt de melding "Meegenomen recht is al aanwezig" weergegeven en wordt niet nogmaals toegekend. Dit geldt niet wanneer er een afwijkend recht is geselecteerd in stap 2.
- Indien gekozen is voor uitbetalen, wordt er een verlofboeking gemaakt op het oude recht.
- Als er eventuele andere fouten zich voordoen, kan dat nog resulteren in onderstaand meldingen:
  - Er is geen nieuwe verlofrecht aanwezig
  - Huidig verlof kan niet worden gevonden
  - Onbekend probleem opgetreden (foutcode van de codeline)
  - Medewerker niet doorgevoerd, gebruikerskeuze
  - Recht om saldo te boeken niet aanwezig

Draait om jou!

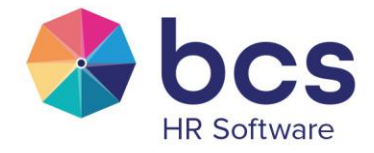

## 6 Saldo (gedeeltelijk) uitbetalen

Met deze taak kan collectief verlof (gedeeltelijk) uitbetaald worden.

FIGUUR 11 TAAK VERLOF – SALDO (GEDEELTELIJK) UITBETALEN

| Verlof                                                                                                    |                                                                                                    |                                                                                                    |                                                                                                    | ? ×                                                                                                    |
|----------------------------------------------------------------------------------------------------|----------------------------------------------------------------------------------------------------|----------------------------------------------------------------------------------------------------|----------------------------------------------------------------------------------------------------|----------------------------------------------------------------------------------------------------|
| <ul> <li>1 - Selecteer het type van de verlofmutatie</li> <li>2 - Voer de gegevens voor de verlofactie in</li> <li>3 - Selectie van de medewerkers of rechten</li> <li>4 - Verlofmutaties doorvoeren</li> </ul> | Voer bij 'Peildatum verlofse<br>Indien dit veld leeg wordt g<br>Geef bij 'Minimaal saldo' ev<br>gelaten zal het minimale se<br>Indien er een specifieke wa<br>dan bij ledere medewerker<br>Verlofrecht:<br>Reden Opname:<br>Filter op CAO:<br>PeilDatum: | Ildo' de datum t.b.v. bep<br>lelaten wordt de datum v<br>entueel het saldo aan we<br>lido 0 zijn, en wordt iede<br>gelijk aan deze waarde,<br>Selecteer een verlofr<br>Selecteer een reden<br>Selecteer een CAO | aling van het saldo in. Een variabele a<br>an vandaag gebruikt.<br>ikke minimaal aanwezig moet zijn bij<br>reen met dit verlofrecht weergegever<br>aald, geef deze waarde dan aan in 'A<br>mits er voldoende saldo is.<br>echt | tal ook op deze datum worden geboekt.<br>de medewerker, als deze leeg wordt<br>,<br>f te boeken', de uit te betalen waarde is |
|                                                                                                    | Af te boeken:                                                                                                    |                                                                                                    | Administratie                                                                                                    | Actief                                                                                                    |
|                                                                                                    | 100 - Bouworganisatie                                                                                                    |                                                                                                    | 100 - BCS/Polaris Bouw                                                                                                    |                                                                                                    |
|                                                                                                    | 100 - Bouworganisatie                                                                                                    |                                                                                                    | 110 - BCS/Polaris Groen                                                                                                    |                                                                                                    |
|                                                                                                    | 100 - Bouworganisatie                                                                                                    |                                                                                                    | 120 - BCS/Polaris Metaal                                                                                                    |                                                                                                    |
|                                                                                                    | 100 - Bouworganisatie                                                                                                    |                                                                                                    | 130 - BCS/Polaris Logistics                                                                                                    |                                                                                                    |
|                                                                                                    | 200 - Retail                                                                                                    |                                                                                                    | 200 - BCS/Polaris Retail                                                                                                    |                                                                                                    |
|                                                                                                    | 400 - BCS                                                                                                    |                                                                                                    | 400 - BCS                                                                                                    |                                                                                                    |
|                                                                                                    |                                                                                                    |                                                                                                    |                                                                                                    | Sluit                                                                                                    |

FIGUUR 12 SALDO (GEDEELTELIJK) UITBETALEN - PARAMETERS

Draait om jou!

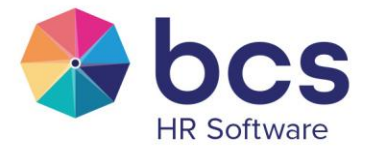

| Verlofrechten: | het verlofrecht waarop de uitbetaling moet plaatsvinden.                |
|----------------|-------------------------------------------------------------------------|
| Reden Opname:  | de reden die meegegeven wordt in de verlofopname.                       |
| Filter op CAO: | door een cao aan te geven, worden alleen de medewerkers waar deze       |
|                | cao gekoppeld is, getoond in stap 3.                                    |
| Peildatum:     | datum waarop het saldo bepaald moet worden. Deze datum zal worden       |
|                | aangehouden bij de variabele en de verlofopname. Wanneer er niets       |
|                | wordt ingegeven, zal de dag van vandaag worden gebruikt.                |
| Minimum saldo: | het saldo wat minimaal aanwezig moet zijn op het verlofrecht bij de     |
|                | medewerker. Wordt hier niets gevuld, dan zal 0 worden aangehouden.      |
| Af te boeken:  | indien er een specifieke waarde uitbetaald moet worden, dient deze hier |
|                | gevuld te worden. Er zal daarbij wel een check gedaan worden of er      |
|                | voldoende saldo is.                                                     |

#### Selectie medewerkers

In de derde stap worden de medewerkers getoond die voldoende saldo hebben voor de uitbetaling. Medewerkers worden daarbij alleen getoond als er een openstaande verwerking aanwezig is. Bij uitbetalen kan indien nodig een afwijkend bedrag worden ingegeven. Middels actief kan aangegeven worden dat het verlofrecht ook daadwerkelijk uitbetaald dient te worden.

| Verlof                                        |                  |             |                              |                          |         |            | ? ×      |
|-----------------------------------------------|------------------|-------------|------------------------------|--------------------------|---------|------------|----------|
| > 1 - Selecteer het type van de verlofmutatie | Onderstaand de p | ersonen die | in aanmerking komen voor een | uitbetalen van een salde | )       |            |          |
| > 2 - Voer de gegevens voor de verlofactie in | Administratie    | Nummer      | Naam                         | Omschrijving             | Saldo   | Uitbetalen | Actief 🗌 |
| 3 - Selectie van de medewerkers of rechten    | 300              | 297         | Dragt, B.                    | Bovenwettelijk verlof    | 1,0000  | 1,0000     |          |
| ▶ 4 - Verlofmutaties doorvoeren               | 300              | 309         | Dekker, C.P.                 | Bovenwettelijk verlof    | 47,0000 | 47,0000    |          |
|                                               | 300              | 310         | Vincenten, J                 | Bovenwettelijk verlof    | 19,0000 | 19,0000    |          |
|                                               | 300              | 311         | Konings, R                   | Bovenwettelijk verlof    | 29,0000 | 29,0000    |          |
|                                               | 300              | 312         | Witters, M                   | Bovenwettelijk verlof    | 17,0000 | 17,0000    |          |
|                                               | 300              | 315         | Vries, J.A. de               | Bovenwettelijk verlof    | 22,0000 | 22,0000    |          |
|                                               |                  |             |                              |                          |         |            |          |
|                                               |                  |             |                              |                          |         |            | Sluit    |
|                                               |                  |             |                              |                          |         |            |          |

FIGUUR 13 SALDO (GEDEELTELIJK) UITBETALEN – SELECTEREN MEDEWERKERS

Draait om jou!

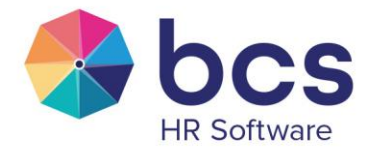

## 7 Negatief verlof doorboeken

Er zijn situaties denkbaar waarbij een medewerker een negatief verlofsaldo heeft. Dit negatieve verlof kan middels de taak Verlof – Negatief verlof doorboeken geboekt worden naar een ander recht.

FIGUUR 14 TAAK NEGATIEF VERLOF DOORBOEKEN

| Verlof                                                                                                    |                                                                           |                                                           |                                                                    |                                                                           | ? ×                     |
|----------------------------------------------------------------------------------------------------|---------------------------------------------------------------------------|-----------------------------------------------------------|--------------------------------------------------------------------|---------------------------------------------------------------------------|-------------------------|
| <ul> <li>1 - Selecteer het type van de verlofmutatie</li> <li>2 - Voer de gegevens voor de verlofactie in</li> </ul> | Saldeer een negatief verl<br>verlofrecht zullen alle red<br>geselecteerd. | of door deze door te boeker<br>chten worden gecheckt. Tv7 | n op een volgend verlofrecht. II<br>Frechten zijn standaard niet z | ndien er geen keuze wordt gemaakt<br>ichtbaar tenzij er specifiek een TvT | voor een<br>recht wordt |
| 3 - Selectie van de medewerkers of rechten                                                                           | Verlofrecht:                                                              | Selecteer een verlofre                                    | echt 🔻                                                             |                                                                           |                         |
| • • • venominaties uoorvoeren                                                                                        | Reden Onname:                                                             | Selecteer een reden o                                     |                                                                    |                                                                           |                         |
|                                                                                                    | Omechnikking Ratch:                                                       |                                                           |                                                                    |                                                                           |                         |
|                                                                                                    | Boekingsdatum:                                                            |                                                           |                                                                    |                                                                           |                         |
|                                                                                                    | Organisatie                                                               |                                                           | Administratie                                                      | Actief                                                                    |                         |
|                                                                                                    | 300 - Polaris HRS                                                         |                                                           | 300 - BCS/Polaris HRS                                              | ✓                                                                         |                         |
|                                                                                                    |                                                                           |                                                           |                                                                    |                                                                           |                         |
|                                                                                                    |                                                                           |                                                           |                                                                    |                                                                           | Sluit                   |
| FIGUUR 15 NEGATIEF VERLOF DOOR                                                                                       | BOEKEN - PARAN                                                            | ЛЕТЕR                                                     |                                                                    |                                                                           |                         |

Draait om jou!

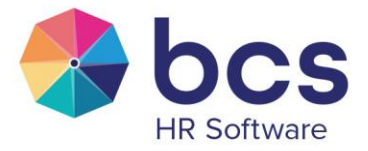

| Verlofrecht:        | het verlofrecht waarvan het negatieve saldo door geboekt moet worden.                                                   |  |  |  |  |
|---------------------|----------------------------------------------------------------------------------------------------|--|--|--|--|
|                     | Wanneer er geen keuze wordt gemaakt, zullen alle rechten                                                                |  |  |  |  |
|                     | gecontroleerd worden en indien negatief door geboekt worden.                                                            |  |  |  |  |
|                     | TvT rechten worden standaard niet meegenomen, tenzij er specifiek een                                                   |  |  |  |  |
|                     | TvT recht wordt geselecteerd.                                                                                           |  |  |  |  |
| Reden Opname:       | deze reden zal bij de verlofboeking getoond worden.                                                                     |  |  |  |  |
| Omschrijving Batch: | door een omschrijving mee te geven, kan in een eventueel later stadium,                                                 |  |  |  |  |
|                     | bij fouten, de batch verwijderd worden.                                                                                 |  |  |  |  |
| Boekingsdatum:      | datum waarop de verlofboeking gemaakt wordt. Wanneer deze niet<br>gevuld wordt, zal de dag van vandaag gebruikt worden. |  |  |  |  |

#### Selectie medewerkers

In de derde stap worden de medewerkers getoond met een negatief saldo. Middels actief kan aangegeven worden of het negatieve verlofrecht ook daadwerkelijk overgeboekt moet worden. Polaris geeft aan waar het negatief verlof naartoe overgeboekt kan worden (Overboeken op recht). Dit veld kan, in dit scherm, gewijzigd worden als toch beter is dat het saldo op een ander recht geboekt dient te worden.

| 101                                         |        |                      |                              |           |        |        |                                           | 100      |
|---------------------------------------------|--------|----------------------|------------------------------|-----------|--------|--------|-------------------------------------------|----------|
| 1 - Selecteer het type van de verlofmutatie | Nummer | Naam                 | Omschrijving                 | Toegekend | Opname | Saldo  | Overboeken op recht                       | Actief   |
| 2 · Voer de gegevens voor de verlofactie in | 304    | Ellen van Dam        | 2023 - Bovenwettelijk verlof | 40,00     | 80,00  | -40,00 | 2023 - Wettelijk verlof - 32,00 🗸 🗸 🗸 🗸 🗸 | •        |
| 3 - Selectie van de medewerkers of rechten  | 305    | Frans van der Doelen | 2024 - Wettelijk verlof      | 160,00    | 208,00 | -48,00 | 2020 - Bovenwettelijk verlof - 40 🗸       | <b>V</b> |
| 4 - Verlofmutaties doorvoeren               | 303    | Joyce van Panningen  | 2024 - Wettelijk verlof      | 96,00     | 160,00 | -64,00 | 2021 - Bovenwettelijk verlof - 24 🗸       | <b>~</b> |
|                                             |        |                      |                              |           |        |        |                                           |          |
|                                             |        |                      |                              |           |        |        |                                           |          |
|                                             |        |                      |                              |           |        |        |                                           |          |
|                                             |        |                      |                              |           |        |        |                                           |          |
|                                             |        |                      |                              |           |        |        |                                           |          |
|                                             |        |                      |                              |           |        |        |                                           |          |
|                                             |        |                      |                              |           |        |        |                                           |          |
|                                             |        |                      |                              |           |        |        |                                           |          |
|                                             |        |                      |                              |           |        |        |                                           |          |
|                                             |        |                      |                              |           |        |        |                                           |          |
|                                             |        |                      |                              |           |        |        |                                           |          |
|                                             |        |                      |                              |           |        |        |                                           |          |
|                                             |        |                      |                              |           |        |        |                                           |          |
|                                             |        |                      |                              |           |        |        |                                           |          |
|                                             |        |                      |                              |           |        |        |                                           |          |
|                                             |        |                      |                              |           |        |        |                                           | Sluit    |
|                                             |        |                      |                              |           |        |        |                                           | onun     |

FIGUUR 16 NEGATIEF VERLOF DOORBOEKEN – SELECTEREN MEDEWERKERS

Draait om jou!

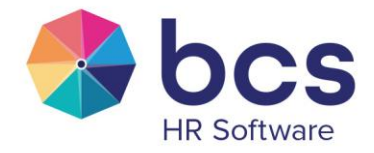

#### 8 Periodiek verlof boeken

Deze taak is bedoeld om verlofopnames over langere periode aan te maken bij een medewerker die gedurende langere tijd op één of meerdere vaste dagen verlof opneemt.

| Verlof                                                                                                    |                                                                                                    |                       | ? ×   |  |  |  |  |
|----------------------------------------------------------------------------------------------------|----------------------------------------------------------------------------------------------------|-----------------------|-------|--|--|--|--|
| <ul> <li>1 - Selecteer het type van de verlofmutatie</li> <li>2 - Voer de gegevens voor de verlofactie in</li> <li>3 - Selectie van de medewerkers of rechten</li> <li>4 - Verlofmutaties doorvoeren</li> </ul> | Standaard wordt het aantal roosteruren van de medewerker op de geselecteerde dag als verlofopname<br>medewerker standaard een afwijkend aantal uur op een dag opnemen dan kan dit aangegeven worden<br>dag'<br>Bij dagen kan aangeven worden op welke vaste dag(en) de medewerker verlof opneemt. |                       |       |  |  |  |  |
|                                                                                                    | Administratie:                                                                                                    | 300 - BCS/Polaris HRS | ·     |  |  |  |  |
|                                                                                                    | Persoon:                                                                                                    | Witters, M            | ·     |  |  |  |  |
|                                                                                                    | Datum vanaf:                                                                                                    | 02-08-2024            |       |  |  |  |  |
|                                                                                                    | Datum t/m:<br>Reden Opname:                                                                                                    | 30-08-2024<br>Verlof  |       |  |  |  |  |
|                                                                                                    | Afw. uren per dag:                                                                                                    |                       |       |  |  |  |  |
|                                                                                                    |                                                                                                    | maandag:              |       |  |  |  |  |
|                                                                                                    |                                                                                                    | dinsdag:              |       |  |  |  |  |
|                                                                                                    |                                                                                                    | woensdag:             |       |  |  |  |  |
|                                                                                                    | Dagen:                                                                                                    | donderdag:            |       |  |  |  |  |
|                                                                                                    |                                                                                                    | vrijdag:              |       |  |  |  |  |
|                                                                                                    |                                                                                                    | zaterdag:             |       |  |  |  |  |
|                                                                                                    |                                                                                                    | zondag:               |       |  |  |  |  |
|                                                                                                    |                                                                                                    |                       | Sluit |  |  |  |  |

FIGUUR 17 PERIODIEK VERLOF BOEKEN - PARAMETER

| Verlofrecht:       | Kies het verlofrecht waarop de verlofopnames geboekt moeten worden.  |
|--------------------|----------------------------------------------------------------------|
| Administratie:     | Selecteer de administratie waar de medewerker werkzaam is.           |
| Persoon:           | Kies de persoon waarvoor de verlofopnames geboekt moeten worden.     |
| Datum vanaf:       | Selecteer de eerste datum waarin het verlof opgenomen wordt.         |
| Datum t/m:         | Selecteer de laatste datum waarin het verlof opgenomen wordt.        |
| Reden Opname:      | Indien gewenst kan de reden van de opname worden ingevoerd.          |
| Afw. uren per dag: | Standaard zal er uitgegaan worden van het aantal roosteruren van de  |
|                    | medewerker op de geselecteerde dag. Mocht men standaard een halve    |
|                    | dag opnemen dan kan dit op deze wijze worden aangegeven.             |
| Dagen:             | Hier kan aangeven worden op welke vaste dag(en) de medewerker verlof |
|                    | opneemt.                                                             |

In stap 3 wordt een overzicht getoond van de opnames die aangemaakt gaan worden. Middels het vinkje kan een eventuele dag nog worden uitgesloten. Het veld opname zal op 0 gezet worden als er al een verlofopname aanwezig is op de desbetreffende dag of wanneer het om een vastgestelde

Draait om jou!

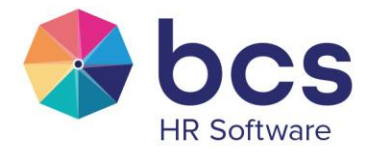

feestdag gaat. Indien het saldo negatief gaat door de opname zal dit onder saldo getoond in het rood getoond worden.

| Verlof                                                         |            |            |         |        |       | ? ×   |
|----------------------------------------------------------------|------------|------------|---------|--------|-------|-------|
| > 1 - Selecteer het type van de verlofmutatie                  | Start      | Eind       | Rooster | Opname | Saldo |       |
| > 2 - Voer de gegevens voor de verlofactie in                  | 02-08-2024 | 02-08-2024 | 8,00    | 8,00   | 72,00 |       |
| <ul> <li>3 - Selectie van de medewerkers of rechten</li> </ul> | 09-08-2024 | 09-08-2024 | 8,00    | 0,00   | 72,00 |       |
| 4 - Verlofmutaties doorvoeren                                  | 16-08-2024 | 16-08-2024 | 8,00    | 0,00   | 72,00 |       |
|                                                                | 23-08-2024 | 23-08-2024 | 8,00    | 8,00   | 64,00 |       |
|                                                                | 30-08-2024 | 30-08-2024 | 8,00    | 8,00   | 56,00 |       |
|                                                                |            |            |         |        |       |       |
|                                                                |            |            |         |        |       | Sluit |

FIGUUR 18 PERIODIEK VERLOF BOEKEN – SELECTEREN VERLOF

Draait om jou!

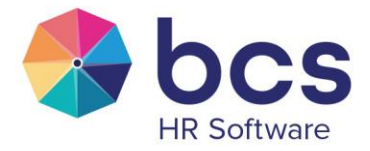

### 9 Vastgestelde opnames controleren

Als er collectieve verlofdagen later zijn gekoppeld aan een verlofrecht bij een verloftype, gebruik je deze taak om de vastgestelde opnames alsnog toe te kennen aan de medewerkers.

In onderstaand voorbeeld was, voor verloftype "Wettelijk verlof", het recht voor 2025 al aan medewerkers toegekend. Daarna zijn er "Vastgestelde opnames" toegevoegd aan het Verlofrecht. Om nu alsnog de opnames aan de medewerkers te koppelen die deze opnames niet hebben, gebruik je "Vastgestelde opnames controleren".

Let op, deze taak kan alleen vastgestelde opnames toevoegen aan de medewerkers, niet wijzigen of verwijderen. Controleer dus zorgvuldig voordat je de vastgestelde opnames collectief aan de medewerkers toevoegt, dit is niet meer collectief terug te draaien.

| Verlof         | Verlofrecht | VerlofRegel | Componenten |      |             |            |                   |   | I  | + |
|----------------|-------------|-------------|-------------|------|-------------|------------|-------------------|---|----|---|
| Jaar           |             | Vanaf       | Tot/met     | Hou  | dbaar t/m   | Recht      |                   |   |    |   |
| · 202          | 5           | 01-01-2025  | 31-12-2025  | 30-0 | 6-2026      | 160,00     |                   |   | ĸ  |   |
| Verlof         | jaar:       | 2025        |             | V    | astgestelde | opnames    |                   |   |    |   |
| Datum          | 1 vanaf:    | 01-01-2025  |             |      | Vanaf       | Totmet     | Code              |   | İ. |   |
| Datum          | nt/m:       | 31-12-2025  |             | ×    | 04-08-2025  | 15-08-2025 | Collectief Verlof | ~ |    |   |
| Basisr         | echt:       | 160,00      |             | ×    | :           |            |                   |   |    |   |
| Peilda         | tum:        | 31-12-2025  |             |      |             |            |                   |   | -  |   |
| Houd           | baar t/m:   | 30-06-2026  |             |      |             |            |                   |   |    |   |
| Extra<br>rato? | recht naar  | Nee         |             |      |             |            |                   |   |    |   |
| ▶ 202          | 4           | 01-01-2024  | 31-12-2024  | 30-0 | 6-2025      | 160,00     |                   |   | <  |   |
| ▶ 202          | 3           | 01-01-2023  | 31-12-2023  | 30-0 | 6-2024      | 160,00     |                   |   | <  | - |

FIGUUR 19 VOORBEELD "VASTGESTELDE OPNAMES" BINNEN VERLOFRECHT VAN EEN VERLOFTYPE (SYSTEEM-HRM-VERLOF)

Draait om jou!

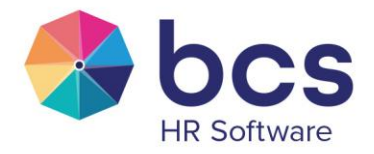

| Verlof                                        |                   |                         |        | ? ×   |
|-----------------------------------------------|-------------------|-------------------------|--------|-------|
| > 1 - Selecteer het type van de verlofmutatie | Verlofrecht:      | 2025 - Wettelijk verlof | ××     |       |
| • 2 - Voer de gegevens voor de verlofactie in |                   |                         |        | _     |
| 3 - Selectie van de medewerkers of rechten    | Organisatie       | Administratie           | Actief |       |
| 4 - Verlofmutaties doorvoeren                 | 300 - Polaris HRS | 300 - BCS/Polaris HRS   |        |       |
|                                               |                   |                         |        |       |
|                                               |                   |                         |        |       |
|                                               |                   |                         |        |       |
|                                               |                   |                         |        |       |
|                                               |                   |                         |        |       |
|                                               |                   |                         |        |       |
|                                               |                   |                         |        |       |
|                                               |                   |                         |        |       |
|                                               |                   |                         |        |       |
|                                               |                   |                         |        |       |
|                                               |                   |                         |        |       |
|                                               |                   |                         |        | _     |
|                                               |                   |                         |        | Sluit |

FIGUUR 20 VASTGESTELDE OPNAMES CONTROLEREN - PARAMETER

Geef aan voor welk verloftype en welke administraties de controle uitgevoerd dient te worden.

| Verlof                                        |       |             |            |            |         |        |                   | ? ×   |
|-----------------------------------------------|-------|-------------|------------|------------|---------|--------|-------------------|-------|
| > 1 - Selecteer het type van de verlofmutatie | PersN | r Naam      | Start      | Eind       | Rooster | Verlof | Reden             |       |
| 2 - Voer de gegevens voor de verlofactie in   | 304   | Dam, E. van | 04-08-2025 | 15-08-2025 | 80,00   | 0,00   | Collectief Verlof |       |
| • 3 - Selectie van de medewerkers of rechten  | 312   | Witters, M  | 04-08-2025 | 15-08-2025 | 80,00   | 0,00   | Collectief Verlof |       |
| • 4 - veriormutaties doorvoeren               |       |             |            |            |         |        |                   |       |
|                                               |       |             |            |            |         |        |                   |       |
|                                               |       |             |            |            |         |        |                   |       |
|                                               |       |             |            |            |         |        |                   |       |
|                                               |       |             |            |            |         |        |                   |       |
|                                               |       |             |            |            |         |        |                   |       |
|                                               |       |             |            |            |         |        |                   |       |
|                                               |       |             |            |            |         |        |                   |       |
|                                               |       |             |            |            |         |        |                   |       |
|                                               |       |             |            |            |         |        |                   |       |
|                                               |       |             |            |            |         |        | I                 | Sluit |

FIGUUR 21 VASTGESTELDE OPNAMES CONTROLEREN – SELECTEREN MEDEWERKER(S)

#### Selectie medewerkers

In de derde stap worden de medewerkers getoond waar de vastgestelde opnames aan toegevoegd kunnen worden. Middels het vinkveldje in de laatste kolom kan aangegeven worden of dit ook daadwerkelijk dient te gebeuren.

Draait om jou!

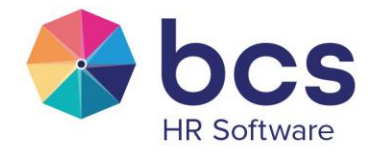

## 10 Verlofcluster herrekenen

Wanneer er een verlofcluster is ingericht, kan de situatie zich voordoen dat een verlofopname wordt ingetrokken, waardoor een eventuele vervolg opname op het 'verkeerde' verlofrecht zou kunnen zijn geboekt. Dit kan op medewerkersniveau aangepast worden, maar ook collectief middels deze taak.

Op het moment dat het cluster herrekend wordt, zullen er meerdere verlofopnames(zowel positief als negatief) gemaakt worden. Dit wordt bij de medewerker weergegeven met als datum de dag van uitvoer van de taak.

| Verlof                                                                                       |
|----------------------------------------------------------------------------------------------|
| 1 - Selecteer het type van de verlofmutatie     Verlofcluster:     Verlof     × *            |
| 2 - Voer de gegevens voor de verlofactie in     Administratie:     300 - BCS/Polaris HRS * * |
| 4 - Verlofmutaties doorvoeren     Persoon:     Selecteer een medewerker                      |
| Reden Opname: Herrekenen verlof cluster 🗙 🔻                                                  |
|                                                                                              |
|                                                                                              |
|                                                                                              |

FIGUUR 22 VERLOFCLUSTER HERREKENEN - PARAMETER

| Verlofcluster: | het cluster wat herrekend moet gaan worden.                            |
|----------------|------------------------------------------------------------------------|
| Administratie: | de eventuele administratie waarvoor de herrekening plaats moet vinden. |
| Persoon:       | eventueel een specifieke persoon waarvoor de herrekening moet          |
|                | plaatsvinden.                                                          |
| Reden opname:  | de reden die bij de verlofopnames getoond moet worden.                 |

#### Selectie medewerkers

In de derde stap worden de medewerkers getoond waar het cluster herrekend kan worden inclusief het herreken voorstel. Middels actief kan aangegeven worden of dit ook daadwerkelijk dient te gebeuren.

Draait om jou!

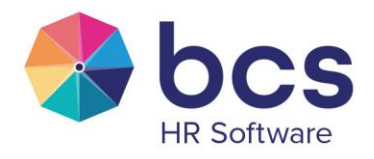

| Verlof                                        |        |                      |                              |            |        |        |        |          |           |        | ? ×  |
|-----------------------------------------------|--------|----------------------|------------------------------|------------|--------|--------|--------|----------|-----------|--------|------|
| 1 - Selecteer het type van de verlofmutatie   | PersNr | Naam                 | Verlof                       | Houdbaar   | Recht  | Saldo  | Opname | Afboeken | Bijboeken | Saldo  |      |
| > 2 - Voer de gegevens voor de verlofactie in | 303    | Joyce van Panningen  | 2024 - Wettelijk verlof      | 30-06-2025 | 96,00  | -40,00 | 136,00 | 0,00     | 40,00     | 0,00   |      |
| • 3 - Selectie van de medewerkers of rechten  | 303    | Joyce van Panningen  | 2020 - Bovenwettelijk verlof | 31-12-2025 | 32,00  | 0,00   | 32,00  | 0,00     | 0,00      | 0,00   |      |
| 4 - Verlofmutaties doorvoeren                 | 303    | Joyce van Panningen  | 2021 - Bovenwettelijk verlof | 31-12-2026 | 32,00  | 0,00   | 32,00  | 0,00     | 0,00      | 0,00   |      |
|                                               | 303    | Joyce van Panningen  | 2022 - Bovenwettelijk verlof | 31-12-2027 | 32,00  | 32,00  | 0,00   | 32,00    | 0,00      | 0,00   |      |
|                                               | 303    | Joyce van Panningen  | 2023 - Bovenwettelijk verlof | 31-12-2028 | 32,00  | 32,00  | 0,00   | 8,00     | 0,00      | 24,00  |      |
|                                               | 303    | Joyce van Panningen  | 2024 - Bovenwettelijk verlof | 31-12-2029 | 24,00  | 24,00  | 0,00   | 0,00     | 0,00      | 24,00  |      |
|                                               | 303    | Joyce van Panningen  |                              |            | 248,00 | 48,00  | 200,00 | 40,00    | 40,00     | 48,00  |      |
|                                               | 305    | Frans van der Doelen | 2024 - Wettelijk verlof      | 30-06-2025 | 160,00 | -8,00  | 168,00 | 0,00     | 8,00      | 0,00   |      |
|                                               | 305    | Frans van der Doelen | 2020 - Bovenwettelijk verlof | 31-12-2025 | 40,00  | 0,00   | 40,00  | 0,00     | 0,00      | 0,00   |      |
|                                               | 305    | Frans van der Doelen | 2021 - Bovenwettelijk verlof | 31-12-2026 | 40,00  | 40,00  | 0,00   | 8,00     | 0,00      | 32,00  |      |
|                                               | 305    | Frans van der Doelen | 2022 - Bovenwettelijk verlof | 31-12-2027 | 40,00  | 40,00  | 0,00   | 0,00     | 0,00      | 40,00  |      |
|                                               | 305    | Frans van der Doelen | 2023 - Bovenwettelijk verlof | 31-12-2028 | 40,00  | 40,00  | 0,00   | 0,00     | 0,00      | 40,00  |      |
|                                               | 305    | Frans van der Doelen | 2024 - Bovenwettelijk verlof | 31-12-2029 | 40,00  | 40,00  | 0,00   | 0,00     | 0,00      | 40,00  |      |
|                                               | 305    | Frans van der Doelen | 2020 - Tijd voor Tijd        | 01-01-2079 | 0,00   | 0,00   | 0,00   | 0,00     | 0,00      | 0,00   |      |
|                                               | 305    | Frans van der Doelen |                              |            | 360,00 | 152,00 | 208,00 | 8,00     | 8,00      | 152,00 |      |
|                                               |        |                      |                              |            |        |        |        |          |           |        |      |
|                                               |        |                      |                              |            |        |        |        |          |           | S      | luit |

FIGUUR 23 VERLOFCLUSTER HERREKENEN – SELECTEREN MEDEWERKER(S)

## 11 Verlofbatch verwijderen

Mocht je onverhoopt een verlofbatch ingelezen hebben, waar een fout in zit, dan kun je deze batch middels deze taak verwijderen. Hiervoor selecteer je juiste batch. In stap 3 zal worden aangegeven dat er geen selectie mogelijkheid is. In stap 4 voer je de taak daadwerkelijk door en wordt de batch verwijderd.

| Verlof                                        |                       |                             |                          | ? ×      |
|-----------------------------------------------|-----------------------|-----------------------------|--------------------------|----------|
| 1 - Selecteer het type van de verlofmutatie   | Batch:                |                             | *                        |          |
| • 2 - Voer de gegevens voor de verlofactie in |                       |                             |                          |          |
| > 3 - Selectie van de medewerkers of rechten  | Organisatie           |                             | Administratie            | Actief 🗌 |
| 4 - Verlofmutaties doorvoeren                 | 100 - Bouworganisatie |                             | 100 - BCS/Polaris Bouw   |          |
|                                               | 100 - Bouworganisatie |                             | 110 - BCS/Polaris Groen  |          |
|                                               | 100 - Bouworganisatie |                             | 120 - BCS/Polaris Metaal |          |
|                                               | 100 - Bouworganisatie | 130 - BCS/Polaris Logistics |                          |          |
|                                               | 200 - Retail          |                             | 200 - BCS/Polaris Retail |          |
|                                               | 300 - Polaris HRS     |                             | 300 - BCS/Polaris HRS    |          |
|                                               | 400 - BCS             |                             | 400 - BCS                |          |
|                                               |                       |                             |                          |          |
|                                               |                       |                             |                          |          |
|                                               |                       |                             |                          |          |
|                                               |                       |                             |                          |          |
|                                               |                       |                             |                          | Sluit    |

FIGUUR 24 VERLOFBATCH VERWIJDEREN - PARAMETER

Draait om jou!

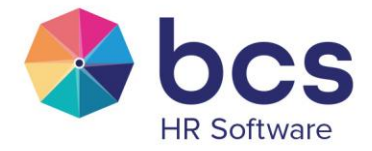

## 12 Verlof importeren

Met de taak Verlof Importeren is het mogelijk om verlofsaldo's of verlofopnames in te lezen. De bijbehorende excelbestanden dienen echter een aantal columns te bevatten.

| Verlof                                                                                                    |                                                                                                    | ? ×                                                                                                    |
|----------------------------------------------------------------------------------------------------|----------------------------------------------------------------------------------------------------|----------------------------------------------------------------------------------------------------|
| Verlof   1 - Selecteer het type van de verlofmutatie  2 - Voer de gegevens voor de verlofactie in  3 - Selectie van de medewerkers of rechten  4 - Verlofmutaties doorvoeren | Deze optie kan 2 soorten ei<br>De 1e dient de columns Ad<br>Zijn dit de columns Admini<br>2, zijn de velden 'Reden op<br>dan ook niet via de optie 'V<br>Boekingen met meerdere o<br>wordt het logische verlofre<br>Reden Opname:<br>Omschrijving Batch:<br>XLSO() laden:<br>Bestandsnaam: | xcel bestanden aan, 1 om de rechten bij te werken en 1 om opnames door te voeren.<br>ministratie, PersNr, Verlof, Jaar, Meegenomen, Extra en Individueel te bevatten, voor de 2e optie<br>name' en 'Omschrijving batch' relevant, bij het aanmaken van nieuwe verlofbeekingen, optie<br>name' en 'Omschrijving batch' relevant, bij het aanmaken van nieuwe verlofrechten kunnen deze<br>erlofbatch verwijderen' weer verwijderd worden!. peenvolgende datums worden gecombineerd, indien er een code van het cluster is opgegeven dan<br>cht gebruikt, indien deze niet aanwezig is zal het aangegeven recht worden gebruikt. Selecteer een reden opnam e Sleep een bestand <u>of klik hier</u> |
|                                                                                                    |                                                                                                    | Sluit                                                                                                    |

FIGUUR 25 VERLOF IMPORTEREN - PARAMETER

#### 12.1 Verlofsaldo's Importeren

Om verlofsaldo's in te kunnen lezen, kan gebruik gemaakt worden van een Excelbestand met daarin de volgende kolommen:

| Administratienummer: | het nummer van de desbetreffende administratie                |
|----------------------|---------------------------------------------------------------|
| PersNr:              | het persoonsnummer van de desbetreffende medewerker           |
| Verlof:              | de code van de verlofsoort waarop het verlofsaldo moet worden |
|                      | ingelezen.                                                    |
| Jaar:                | het verlofjaar waarop het saldo ingelezen moet worden         |
| Meegenomen:          | het daadwerkelijke saldo wat ingelezen moet worden.           |
| Extra:               | eventueel extra recht wat ingelezen moet worden (op basis van |
|                      | dienstjaren of leeftijd)                                      |
| Individueel:         | eventueel individueel recht wat meegenomen moet worden.       |

Draait om jou!

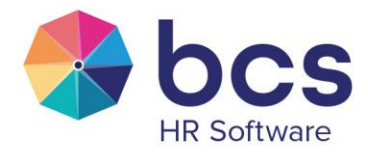

|   | А             | В      | С      | D    | E          | F     | G           |
|---|---------------|--------|--------|------|------------|-------|-------------|
| 1 | Administratie | PersNr | Verlof | Jaar | Meegenomen | Extra | Individueel |
| 2 | 100           | 1      | ADV    | 2022 | 10         |       |             |
| 3 | 100           | 2      | TVT    | 2022 | 5          |       |             |
| 4 | 200           | 3      | TVT    | 2022 | 20         |       |             |
| 5 | 200           | 4      | WV     | 2021 | 10         |       |             |
| 6 | 300           | 5      | BWV    | 2020 | 13         |       |             |
| 7 | 300           | 6      | BWV    | 2021 | 13         |       |             |
| 8 |               |        |        |      |            |       |             |
| ~ |               |        |        |      |            |       |             |

FIGUUR 26 VOORBEELD EXCEL VOOR IMPORT VERLOFSALDO

Wanneer een verlofrecht nog niet aanwezig is, zal het systeem dit recht aanmaken.

#### 12.2 Verlofopnames importeren

Om verlofopnames in te kunnen lezen, kan gebruik gemaakt worden van een Excelbestand met daarin de volgende kolommen:

| Administratienummer: | het nummer van de desbetreffende administratie                       |
|----------------------|----------------------------------------------------------------------|
| PersNr:              | het persoonsnummer van de desbetreffende medewerker                  |
| Verlof:              | de code van de verlofsoort waarop de opname moet worden ingelezen.   |
|                      | Deze code is terug te vinden onder Systeem   HRM   Verlof OF         |
| Cluster:             | de code van het cluster waarop de opname geboekt worden. Deze is     |
|                      | terug te vinden onder Systeem   Algemeen   Zoektabel   VerlofCluster |
| Datum;               | de datum van de verlofopname                                         |
| Uren:                | het aantal uur van de verlofopname                                   |

|    | А             | В      | С      | D       | E         | F    |  |
|----|---------------|--------|--------|---------|-----------|------|--|
| 1  | Administratie | PersNr | Verlof | Cluster | Datum     | Uren |  |
| 2  | 100           | 1      | WV     |         | 2-1-2023  | 12   |  |
| 3  | 100           | 2      | WV     |         | 9-1-2023  | 4    |  |
| 4  | 100           | 3      | WV     |         | 12-1-2023 | 3    |  |
| 5  | 100           | 4      | TVT    |         | 23-1-2023 | 2    |  |
| 6  | 100           | 5      | TVT    |         | 30-1-2023 | 8    |  |
| 7  | 200           | 6      | TVT    |         | 6-2-2023  | 8    |  |
| 8  | 200           | 7      | BWV    |         | 13-2-2023 | 8    |  |
| 9  | 200           | 8      | BWV    |         | 20-2-2023 | 4    |  |
| 10 | 200           | 9      | BWV    |         | 27-2-2023 | 3    |  |
| 11 | 200           | 10     | BWV    |         | 6-3-2023  | 4    |  |
| 12 | 300           | 11     | ADV    |         | 13-3-2023 | 4    |  |
| 13 | 300           | 12     | ADV    |         | 20-3-2023 | 8    |  |
| 14 | 300           | 13     | ADV    |         | 27-3-2023 | 8    |  |
| 15 | 300           | 14     | ADV    |         | 3-4-2023  | 8    |  |
| 16 | 300           | 15     | ADV    |         | 10-4-2023 | 8    |  |
| 17 | 300           | 16     | ADV    |         | 17-4-2023 | 8    |  |
| 10 |               |        |        |         |           |      |  |

FIGUUR 27 VOORBEELD EXCEL VOOR IMPORT VERLOFOPNAMES

Draait om jou!

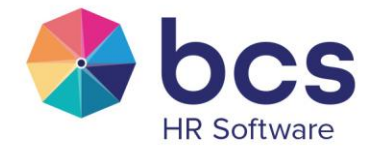

## 13 Verlofrecht aanmaken

Met deze taak kun je binnen bestaande verloftypes collectief het verlofrecht voor een nieuw jaar vastleggen. Alle instellingen van het vorige jaar worden met 12 maanden opgehoogd. LET OP: daarna dien je de taak Verlofrecht toekennen nog te gebruiken om het recht aan de medewerker te koppelen.

| Verlof                                        |       |      | ? ×   |
|-----------------------------------------------|-------|------|-------|
| > 1 - Selecteer het type van de verlofmutatie | laar: | 2025 |       |
| • 2 - Voer de gegevens voor de verlofactie in |       | 2020 |       |
| > 3 - Selectie van de medewerkers of rechten  |       |      |       |
| 4 - Verlofmutaties doorvoeren                 |       |      |       |
|                                               |       |      |       |
|                                               |       |      |       |
|                                               |       |      |       |
|                                               |       |      |       |
|                                               |       |      |       |
|                                               |       |      |       |
|                                               |       |      |       |
|                                               |       |      |       |
|                                               |       |      |       |
|                                               |       |      |       |
|                                               |       |      |       |
|                                               |       |      | Sluit |
|                                               |       |      | Share |

FIGUUR 28 VERLOFRECHT AANMAKEN - PARAMETER

Bij stap 2 geef je het jaar in waarvoor het nieuwe recht aangemaakt dient te worden.

| Verlof                                        |                                             |      |            |            |            |            |        | ? |
|-----------------------------------------------|---------------------------------------------|------|------------|------------|------------|------------|--------|---|
| > 1 - Selecteer het type van de verlofmutatie | Omschrijving                                | Jaar | Vanaf      | Totmet     | Peildatum  | Houdbaar   | Recht  |   |
| 2 - Voer de gegevens voor de verlofactie in   | Bijzonder Verlof                            | 2025 | 01-01-2025 | 31-12-2025 | 01-01-2025 |            | 0,00   | C |
| • 3 - Selectie van de medewerkers of rechten  | Tijd voor Tijd                              | 2025 | 01-01-2025 | 31-12-2025 | 01-01-2025 |            | 0,00   | C |
| 4 - Verlofmutaties doorvoeren                 | Roostervrij BPM                             | 2025 | 01-01-2025 | 31-12-2025 | 01-01-2025 |            | 80,00  | C |
|                                               | Verlof BPM                                  | 2025 | 01-01-2025 | 31-12-2025 | 01-01-2025 |            | 160,00 | C |
|                                               | Groen Bovenwettelijk verlof                 | 2025 | 01-01-2025 | 31-12-2025 | 01-01-2024 | 31-12-2029 | 45,60  | C |
|                                               | Groen Wettelijk verlof                      | 2025 | 01-01-2025 | 31-12-2025 | 01-01-2025 | 30-06-2026 | 152,00 | 0 |
|                                               | Extra verlof RvD (senioren verlof)          | 2025 | 01-01-2025 | 31-12-2025 | 01-01-2025 |            | 0,00   | C |
|                                               | Kort Verzuim                                | 2025 | 01-01-2025 | 31-12-2025 | 01-01-2025 |            | 0,00   | C |
|                                               | Roostervrij UTA                             | 2025 | 01-01-2025 | 31-12-2025 | 01-01-2025 |            | 80,00  | 0 |
|                                               | Verlof UTA                                  | 2025 | 01-01-2025 | 31-12-2025 | 01-01-2025 |            | 200,00 |   |
|                                               | Detailhandel Algemeen Bovenwettelijk Verlof | 2025 | 01-01-2025 | 31-12-2025 | 01-01-2025 | 31-12-2029 | 30,40  |   |
|                                               | Detailhandel Algemeen Wettelijk Verlof      | 2025 | 01-01-2025 | 31-12-2025 | 01-01-2025 | 30-06-2026 | 152,00 |   |

FIGUUR 29 VERLOFRECHT AANMAKEN – SELECTEER VERLOFTYPE

Draait om jou!

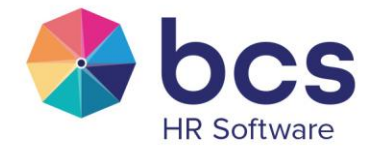

#### Selecteer verloftype

Bij stap 3 worden alle verloftypes getoond waar er rechten waren in het voorgaande jaar. In het voorbeeld worden dus de types getoond waar in 2024 rechten genoteerd staan. De rechten van het voorgaande jaar worden gebruikt om de verschillende datumvelden te vullen met een waarde 12 maanden later. Controleer de datumvelden en pas deze eventueel aan. Selecteer vervolgens de regels die aangemaakt dienen te worden en maak het recht daadwerkelijk aan door stap 4 te kiezen.

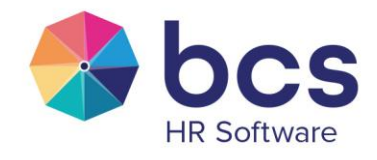

Draait om jou!

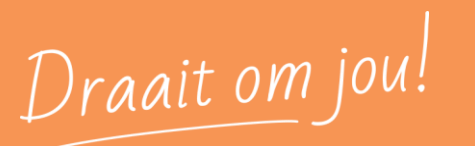

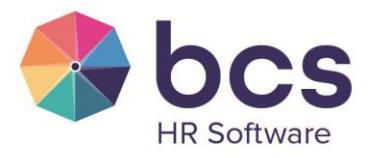

www.bcs.nl

BCS: RESTRICTED